# 오카야마고라쿠엔

## Free Wi-Fi 이용안내

★ 1회 접속시간은 최대 60분
 ★ 하루에 몇 번이라도 이용하실 수 있습니다.
 ★ 애플리케이션 『Japan Connected-free Wi-Fi』에 등록되어 있습니다.

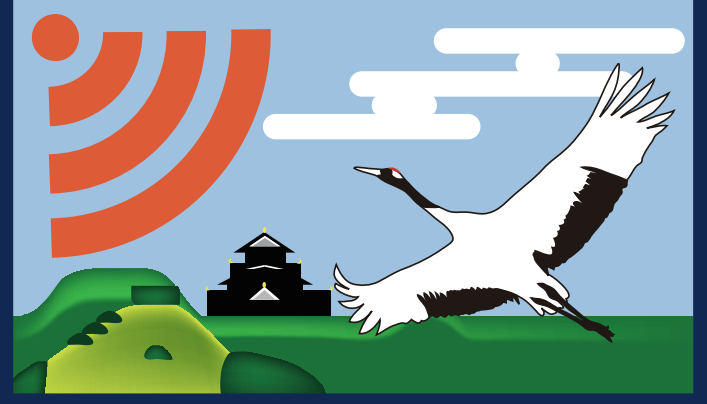

#### SSID:Okayama\_Korakuen\_Free\_Wi-Fi

『오카야마성 등에서도 「Free Wi-Fi」를 이용하고 싶다』 『SSID마다 등록 절차와 재등록 절차가 번거롭다』

그런 고객님들께는 애플리케이션「Japan Connected-free Wi-Fi」 의 설치를 권장합니다. 한 번의 등록 절차로, 애플리케이션에 등록된 복수의「Free Wi-Fi」 에 접속할 수 있습니다.

> Okayama Korakuen Free Wi-Fi

우카야마고라쿠어

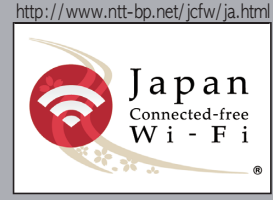

Japan. Free Wi-Fi 🕿

애플리케이션 설치 방법에 관해서는,

▼ 서비스 사이트를 참조해 주십시오.

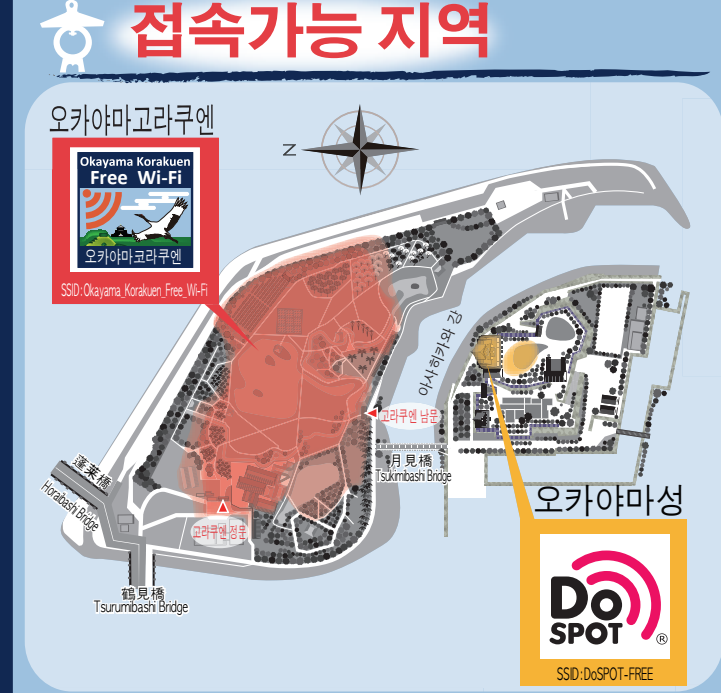

※이용자수와 이용환경에 따라 접속가능 지역이 바뀔 경우가 있습니다.

## 🛉 주의사항

본 서비스는, 이용자가 간단히 접속·이용하실 수 있도록 통신 암호화는 하고 있지 않습니다. 그렇기 때문에, 악의를 품은 이용자가 있을 경우, 무선구간(단말기로부터 엑세스 포인트까지의 구간)의 통신내용을 제삼자가 수신하여, 입력한 ID와 비밀번호, 신용카드 번호 등 개인정보를 훔쳐 볼 가능성 이 있습니다. 또한, 보안대책으로써, 인터넷 상의 유해한 정보로의 접속을 규제하는 필터링 과 1회 접속시간의 제한 을 설치했습니다.

이 점을 양해해 주시고, 이용자 스스로 책임을 갖고 이용해주시길 바랍니다.

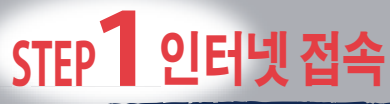

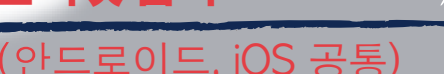

## 1-1 SSID를 선택

① 『설정』을 누릅니다.

② 『Wi-Fi』를 선택하고, 『Wi-Fi』를 ON으로 합니다.

③네트워크란이 표시되므로,

『Okayama\_Korakuen\_Free\_Wi-Fi』를 선택하고 접속합니다.

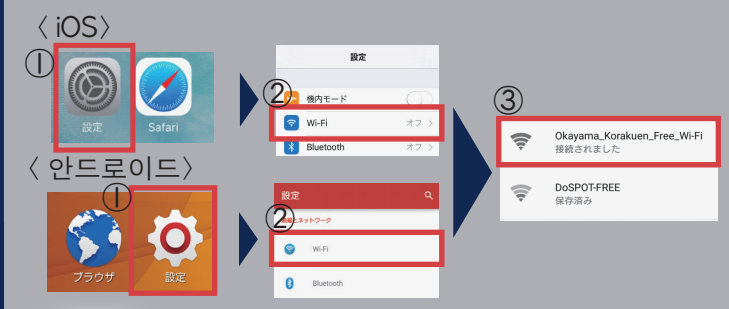

## l - 2 브라우저 기동

● 브라우저를 엽니다. 포털사이트가 표시되므로, 『인터넷에 접속합니다』를 누릅니다.
★ (이지)
★ (이지)
★ (이지)
★ (이지)
★ (이지)
★ (이지)
★ (이지)
★ (이지)
★ (이지)
★ (이지)
★ (이지)
★ (이지)
★ (이지)
★ (이지)
★ (이지)
★ (이지)
★ (이지)
★ (이지)
★ (이지)
★ (이지)
★ (이지)
★ (이지)
★ (이지)
★ (이지)
★ (이지)
★ (이지)
★ (이지)
★ (000)
★ (000)
★ (000)
★ (000)
★ (000)
★ (000)
★ (000)
★ (000)
★ (000)
★ (000)
★ (000)
★ (000)
★ (000)
★ (000)
★ (000)
★ (000)
★ (000)
★ (000)
★ (000)
★ (000)
★ (000)
★ (000)
★ (000)
★ (000)
★ (000)
★ (000)
★ (000)
★ (000)
★ (000)
★ (000)
★ (000)
★ (000)
★ (000)
★ (000)
★ (000)
★ (000)
★ (000)
★ (000)
★ (000)
★ (000)
★ (000)
★ (000)
★ (000)
★ (000)
★ (000)
★ (000)
★ (000)
★ (000)
★ (000)
★ (000)
★ (000)
★ (000)
★ (000)
★ (000)
★ (000)
★ (000)
★ (000)
★ (000)
★ (000)
★ (000)
★ (000)
★ (000)
★ (000)
★ (000)
★ (000)
★ (000)
★ (000)
★ (000)
★ (000)
★ (000)
★ (000)
★ (000)
★ (000)
★ (000)
★ (000)
★ (000)
★ (000)
★ (000)
★ (000)
★ (000)
★ (000)
★ (000)
★ (000)
★ (000)
★ (000)
★ (000)
★ (000)
★ (000)
★ (000)
★ (000)
★ (000)

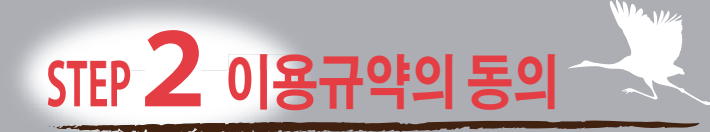

#### 『등록하기』를누르다 2 -1

무료 인터넷 접속 신청이 표시되므로, 『등록하기』을 누릅니다.

| language 🗸 🔻                                                                                                    | 본 서비스는 NTT 브로드밴드 플랫폼 주식회사가 관리,<br>운영하고 있습니다.                   |  |
|----------------------------------------------------------------------------------------------------|----------------------------------------------------------------|--|
| O NTTBP                                                                                                    | 본 서비스 이용시에는 NTT 브로드밴드 플랫폼 주식회<br>사가의 이용 규약, 개인정보 취급방침에 동의하실필요가 |  |
| 무료 인터넷<br>접속 등록 페이지에 오신 것을<br>환영합니다.                                                                                          | 었습니다. 사전 영예하랍니다.<br>등록하기                                       |  |
| ●무료로 이용하실 수 있습니다.<br>●이용 조건 : 60분 / 회, 희수 무제한<br>●등록 버트보다.(성명 · 이매일 주소)를 등록해 주세요.<br>(같은 단말기에서 이용하실 때는 다시 등록하실 필<br>요가 없습니다.) | Copyright = NTT Broadband Platform, Inc. All Rights Reserved.  |  |

## **2**-2 이용규약의 동의

이용규약을 확인한 후에, 『동의함』을 누릅니다.

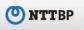

#### 이용 규약 · 개인정보 취급방침에 대한 동의.

이용하시기 전에 이용약관 및 을 확인하십시오.

#### 제1장 총칙

(규양의 적용)

#### 제1조

NTT 브루드배드 플랫폼 주심회사(이하 '당사'라 하다)는 당사가 '체험 인터넷 접속 서비스'(이하 '본 서비스'라 한 다)를 제공함에 있어 본 서비스를 이용하는 고객(이하 '계 약자'라 한다)에 대하여 다음과 같이 이용 규약(이하 '본 규약'이라 한다)을 정합니다.

#### (본 규약의 범위 및 변경)

제2조 1. 본 규약은 본 서비스의 이용과 관련하여 당사 및 계약 자에게 적용됩니다. 제5조(이용 계약의 신청) 및 제6조 (이용 계약의 성립)에서 규정하는 이용 계약이 성립하 후 당사 및 계약자는 본 계약을 성실히 준수할 의무가 있습니 2. 당사는 계약자의 승낙 없이 본 규약을 변경할 수 있습 LICH

(준거법) 제3조

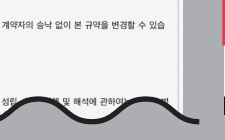

2. 본 조 제1항의 규정은 당사의 고의 또는 중대한 과실 로 인한 경우에는 적용되지 않습니다. 3. 당사는 본 서비스의 내용 및 계약자가 본 서비스를 통 하여 취득한 정보 등에 대하여 그 완전성, 정확성, 확실성, 유용성 등의 어떠한 보증도 하지 않습니다. 4. 당사는 계약자가 사용하는 모든 기기 및 소프트웨어의 작동에 대하여 어떠한 보증도 하지 않습니다. 5. 당사는 계약자가 본 서비스를 이용함으로써 제상자와 의 사이에 발생한 분쟁 등에 관하여 어떠한 책임도 지지 않습니다 부칙 본 규약은 2016년 3월 1일부터 실시합니다. Copyright (c) NTT Broadband Platform.Inc All Rights Reserved.

## STEP 3 이용등록

3-1 이용등록

Ő 

\* \* \*

\*

\*

\*

\*

X

\*

\*

\*

\*

\*

3-

고객님의 「성명」과「이메일주소」를 입력하고, 「확인」을 누릅니다

| _ |                                                                    |
|---|--------------------------------------------------------------------|
|   | 🕐 NTTBP                                                            |
|   | 사용자 등록.                                                            |
|   | • 성명                                                               |
|   | • 이메일 주소                                                           |
|   | 다음 이후 365일 동안 다시 등록없이 사용할 수 있습<br>니다.<br>365일간 경과하면 다시 등록을 부탁드립니다. |
|   | 확인                                                                 |
| 2 | 등록내용의 확인                                                           |

내용을 확인하고, 문제가 없으면 이용등록 『등록』을 누릅니다.

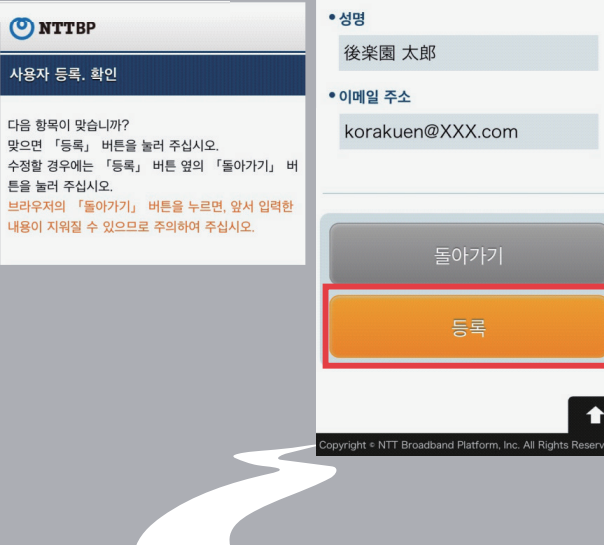

## STEP 4 접속 완료

#### 4 보안 등급

【경고】 보안등급에 관하여 확인한 후에, 『동의함』를 누릅니다.

| O NTTBP                                                                                                    | ●이용 조건 : 60분 / 회, 회수 무제한 |
|----------------------------------------------------------------------------------------------------|--------------------------|
| 경고 보안 수준에 대하여                                                                                                    | 동의하지 않음                  |
| 무선 LAN 보안에 대해                                                                                                    |                          |
| 본 서비스는 고객이 손쉽게 이용하실 수 있도록 무선<br>LAN 단말기의 사전 설정이 필요한 WEP 등의 보안은<br>사용하고 있지 않습니다. 보안이 필요한 통신을 하시는<br>경우에는 VPN(가상사설망)을 이용하실 것을 권합니<br>다. | 동의함                      |
| 또한이 본 서비스는 청소년 보호의 관점에서 당사가 청<br>소년의 이용이 바람직하지 않은 것으로 판단하는 사이<br>트 등으로의 접속을 제한하는 경우가 있습니다.                                            |                          |
| 상기 사항을 이해하시고 승낙하신 다음, 고객 자신의 책<br>임으로 본 서비스를 이용하시는 것에 동의하시기를 부<br>탁드립니다.                                                              |                          |

### 4-2 접속완료

¥

¥

자동적으로 「고라쿠엔 홈페이지」가 표시됩니다.